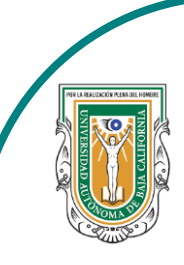

Universidad Autónoma de Baja de California

Facultad de Ciencias

Company of the Clevely of the Clevel

Programa de servicio social

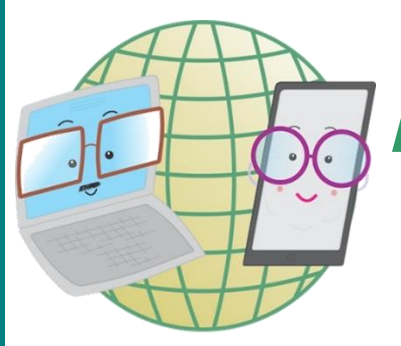

# **ABUELITOS CIBERNAUTAS**

Las TIC´S como herramientas de productividad y socialización para adultos

### Clase 5:"Como crear una página de Facebook"

A través de un celular Android.

Ahora lo haremos a través de un celular Android

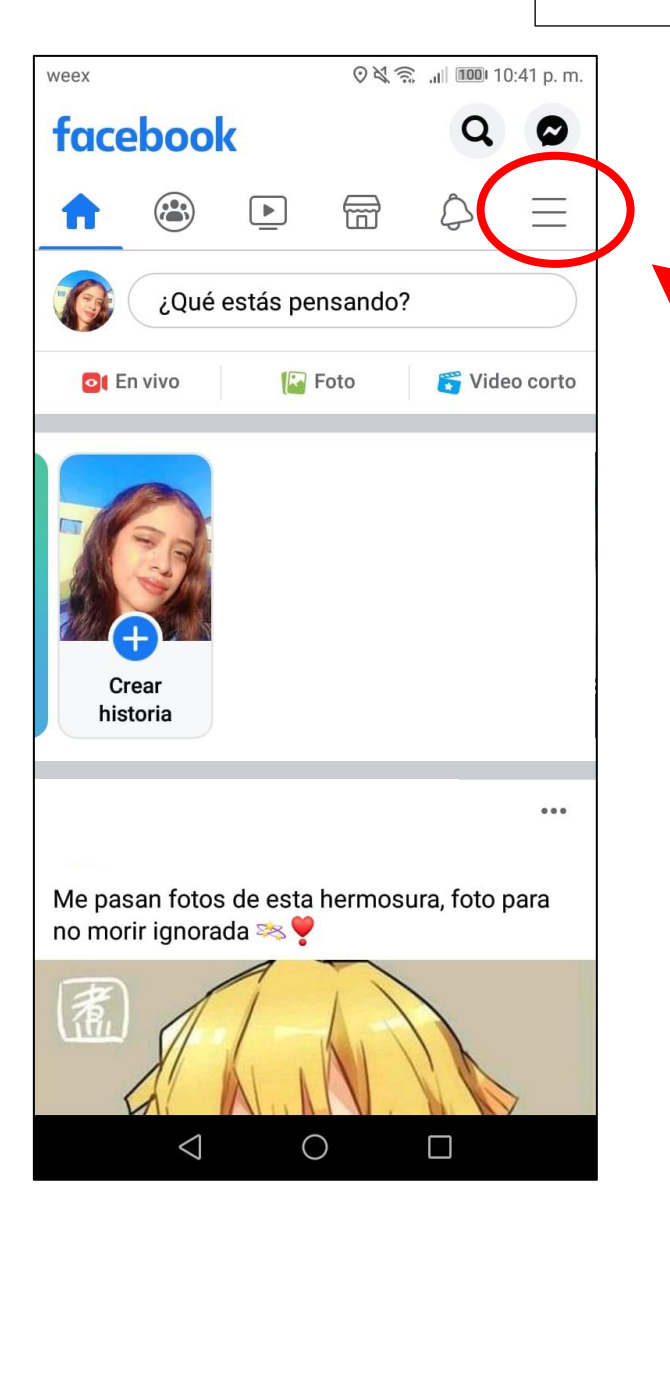

2-. Le picaremos en donde dice: "**Páginas**" para poder crear la nuestra. 1-. Primero abriremos nuestra aplicación de Facebook y nos meteremos a ella. Ya estando ahí se nos mostrará nuestro inicio y en el símbolo de 3 rayas horizontales que esta en la parte superior derecha ahí es donde le picaremos

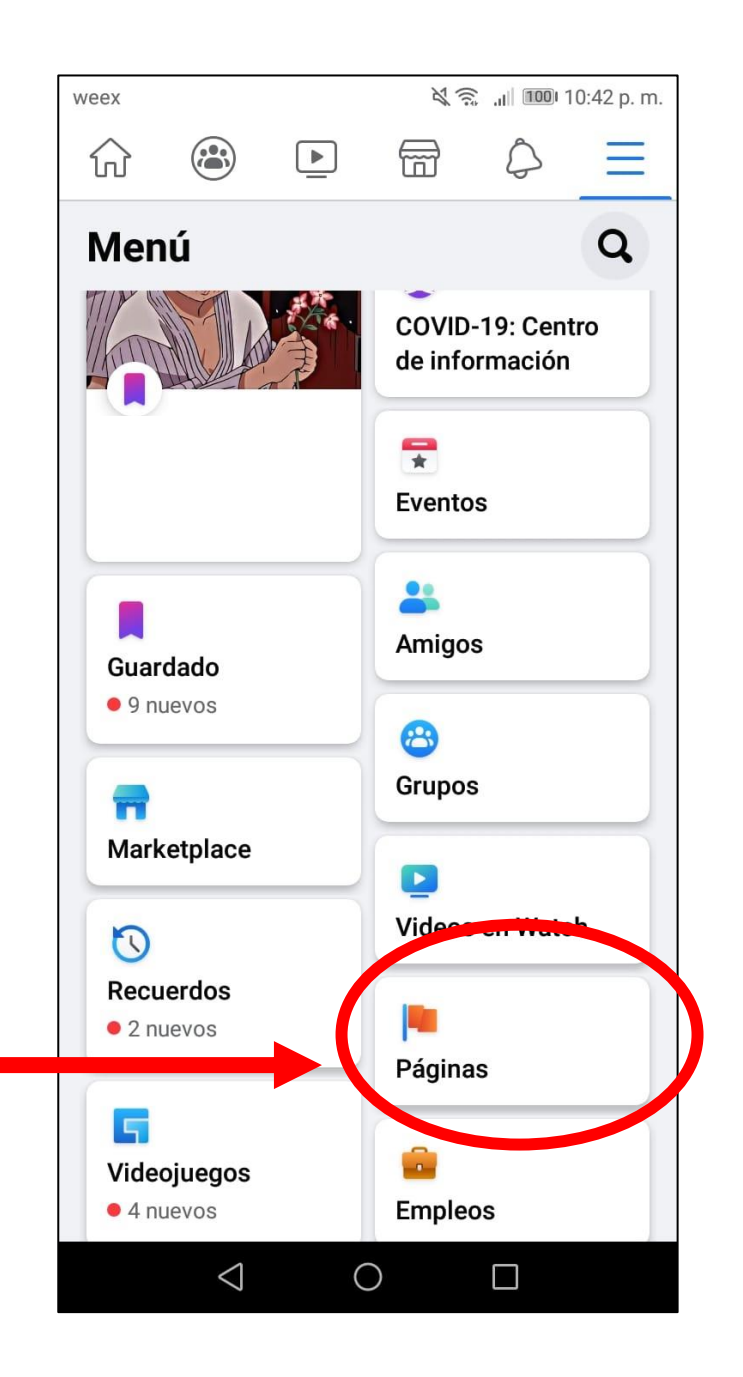

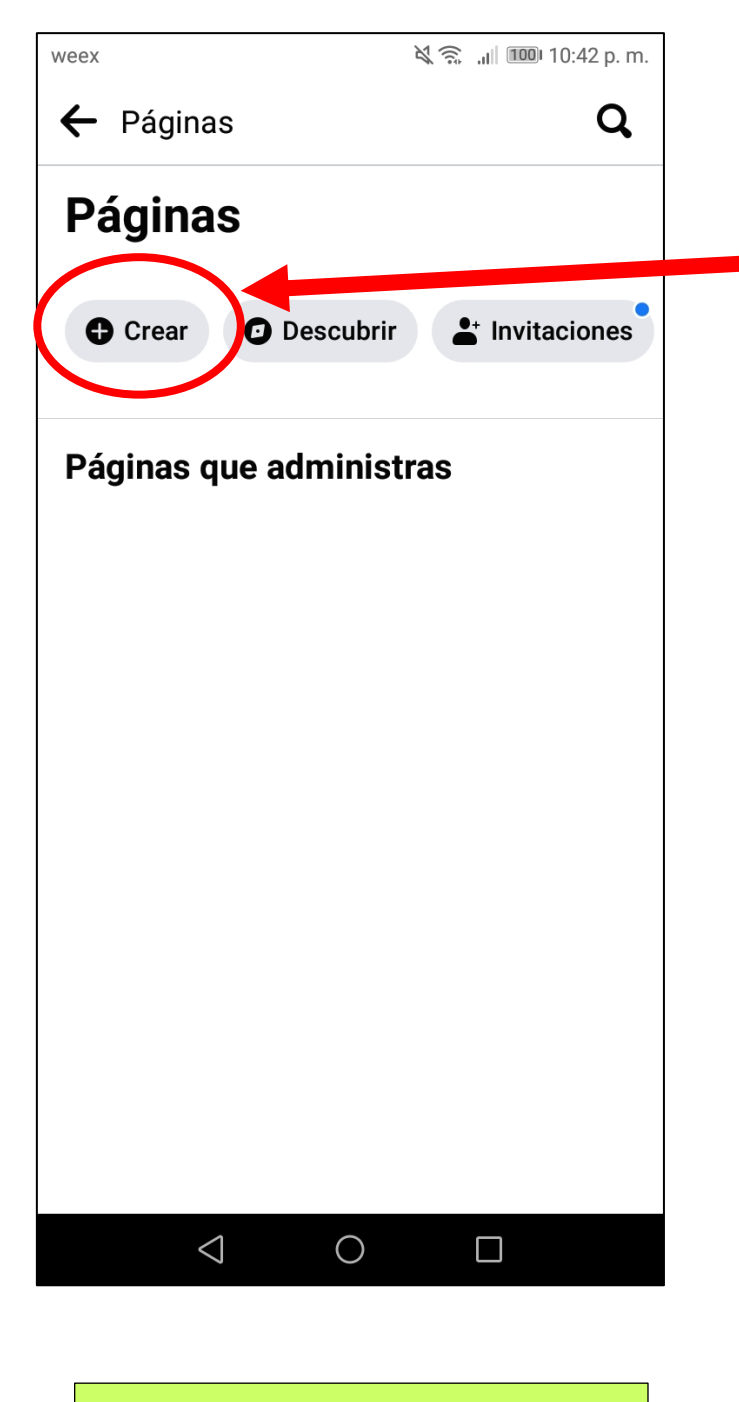

4-. Al picarle en **+ Crear** nos aparecerá un poco de información de que podemos hacer con una página, para iniciar le picaremos donde dice: **"Empezar"**  3-. Al hacer el paso anterior nuestra pantalla se mostrará como en la imagen de la izquierda y le picaremos donde dice: **"+ Crear"** 

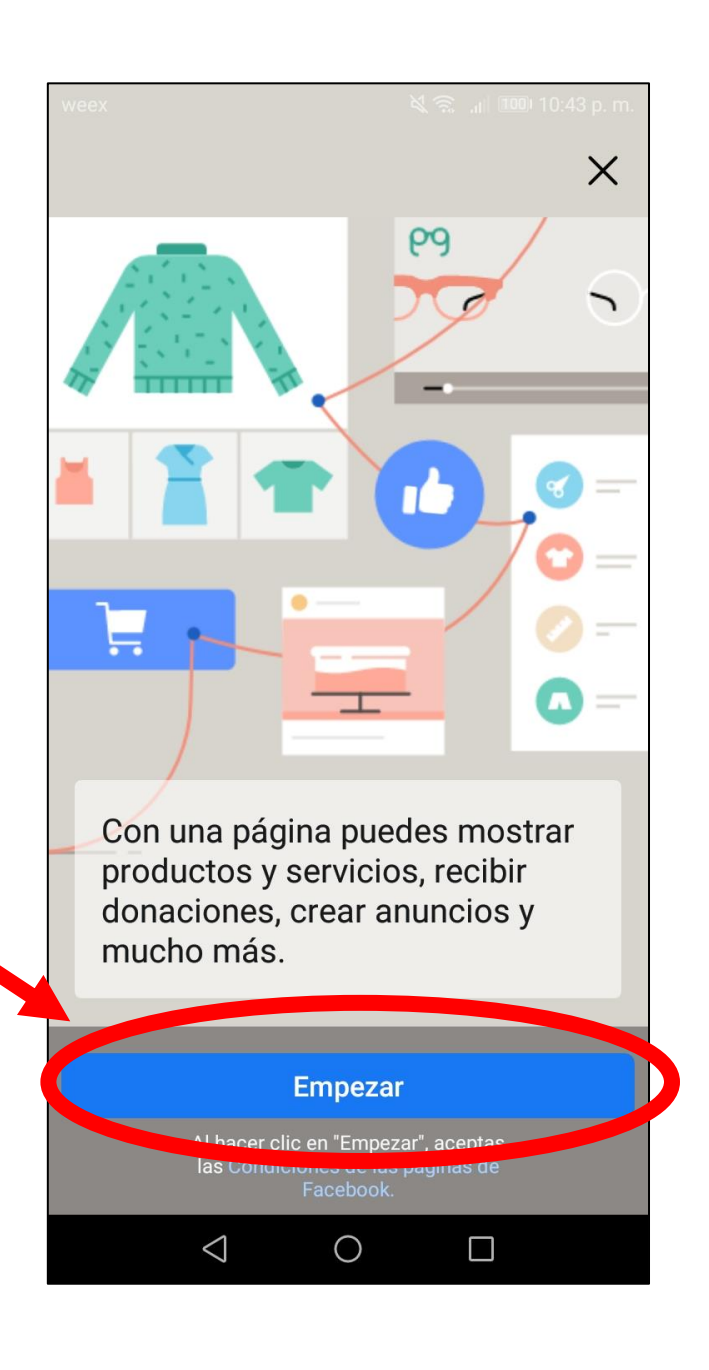

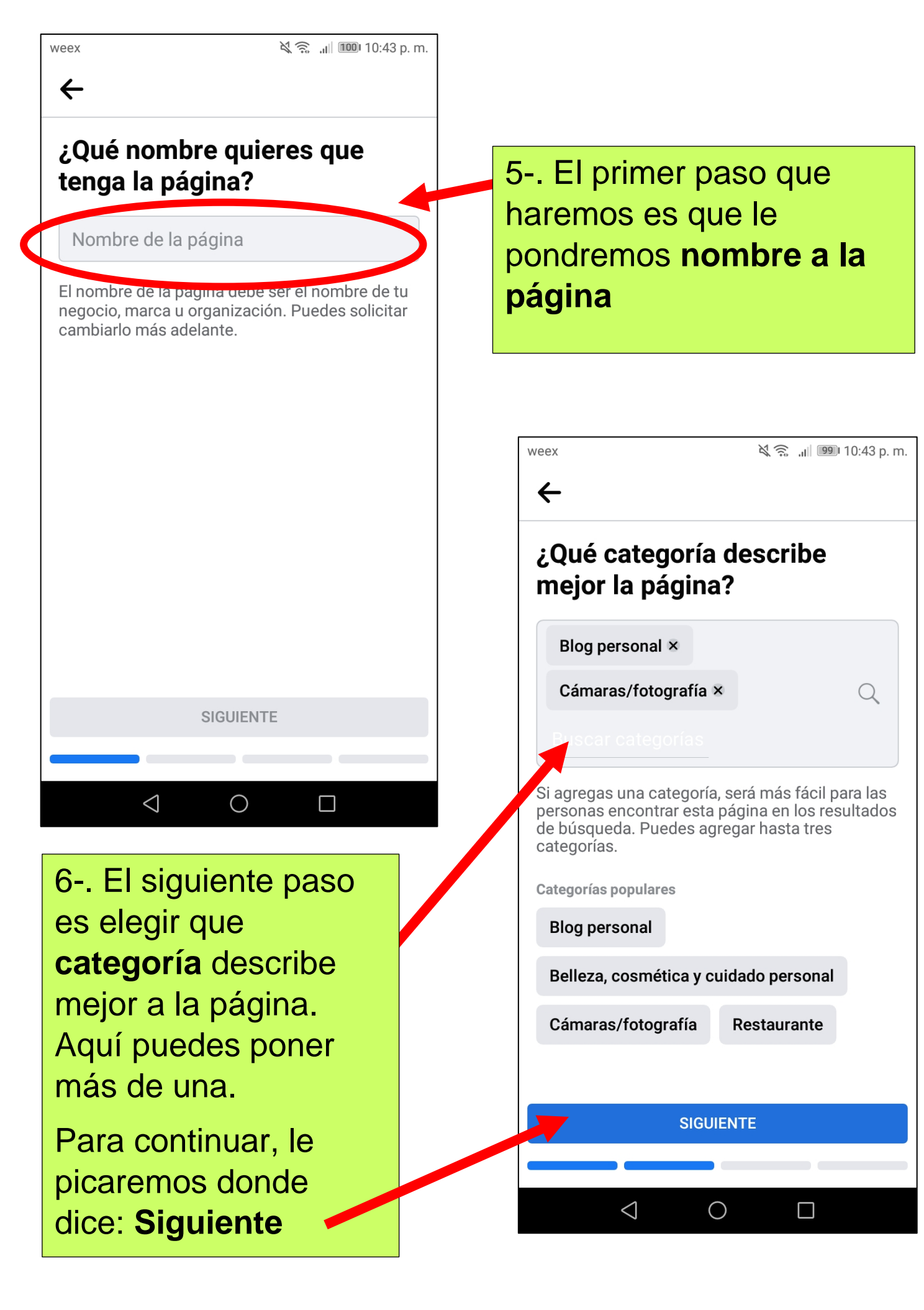

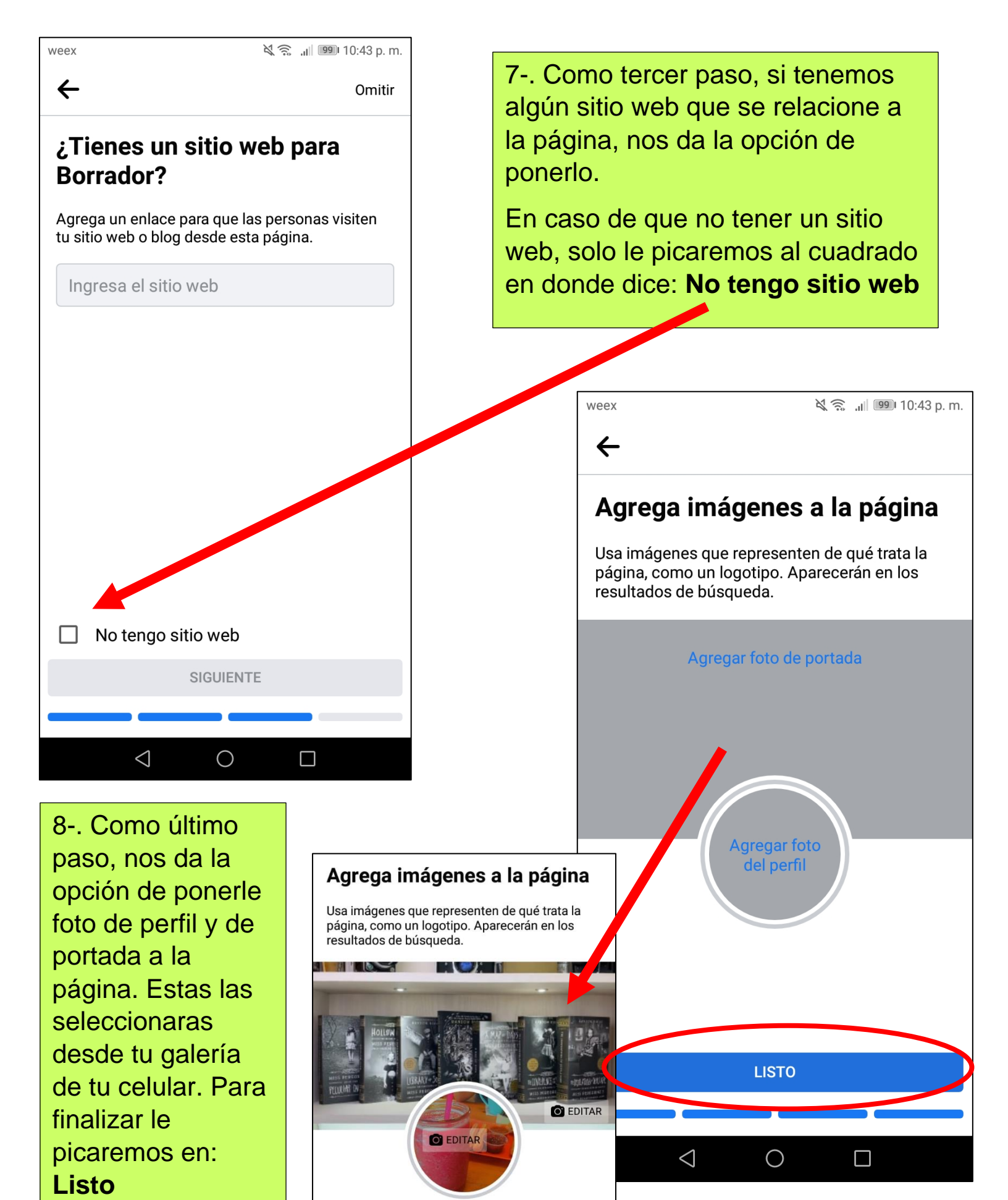

| ← Borrador Q ✿                                                                                                    |
|----------------------------------------------------------------------------------------------------|
| 9- Al picarle en <b>Listo</b> pos                                                                                                    |
| aparecerá la opción de conecta<br>nuestro WhatsApp con nuestra<br>página de Facebook. Este paso<br>es opcional.                                                                                         |
| Facebook                                                                                                    |
| MX +52 ~                                                                                                    |
| Continuar                                                                                                    |
| Recibe más mensajes       weex II       Note: 10:44 p. m.         Agrega el botón de WhatsApp a tu página. Las personas podrán tocarlo para enviarte mensajes directamente en WhatsApp.       Here: III |
| <ul> <li>Muestra tu número a las personas<br/>Agrega tu número de WhatsApp a la sección<br/>"Información" de tu página.</li> <li>Borrador </li> <li>Borrador </li> <li>Anuncios Notificacion</li> </ul> |
| Crea anuncios de WhatsApp<br>Dirige a las personas a WhatsApp a partir de los<br>anuncios que publicas en Facebook.                                                                                     |
| ✓ O □ Los negocios que agregaron contenido a su historia en el último mes tienen un promedio de 10 veces más visitas. Crea una historia para ampliar el público de Borrador.                            |
| Crear historia                                                                                                    |
| 10 Para continuar, nos<br>aparecerá un recuadro<br>disió enhagemente de server a la server si quieres configurar tu página para                                                                         |
| diciendonos que debemos de<br>hacer otros pasos importantes<br>para la página.                                                                                                    |
| Siguiente                                                                                                    |
|                                                                                                    |

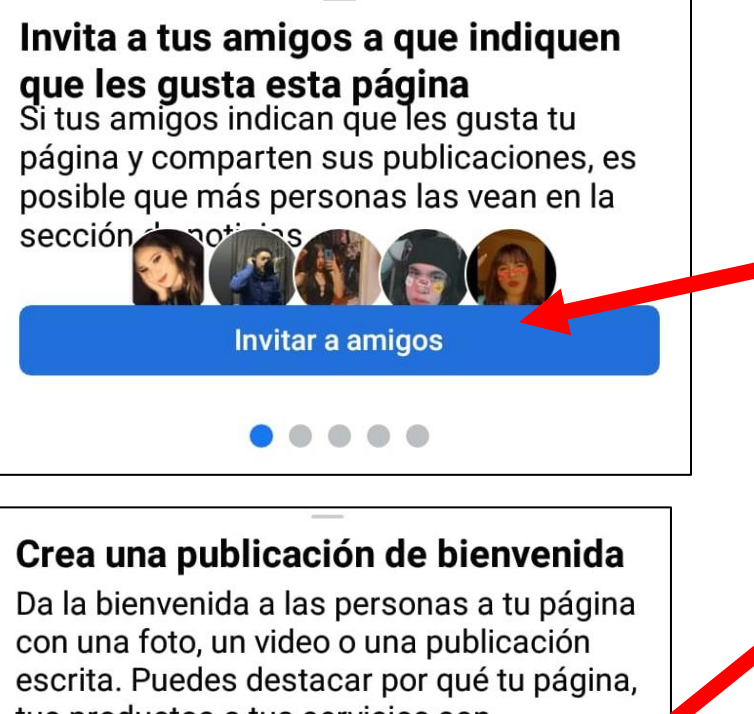

tus productos o tus servicios son especiales.

Crear publicación

#### Agrega un botón de llamada a la acción para los visitantes

Se muestra en la parte superior de tu página y permite que las personas interactúen contigo fácilmente. Elige la acción que quieres que realicen.

Agregar botón

Agrega más información a Borrador

Faltan algunos datos en tu página. Agrega más información para que las personas la descubran y sepan de qué se trata.

Empezar

11-. En total son 5 pasos importantes los cuales son: Invitar a tus amigos a que les guste la página, crear una publicación de bienvenida, agregar un botón de llamada a la acción de visitantes y nos da la opción de empezar a vender desde la página. Estos pasos los puedes omitir y hacerlos más tarde.

Empieza a vender desde esta página

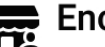

Encuentra clientes

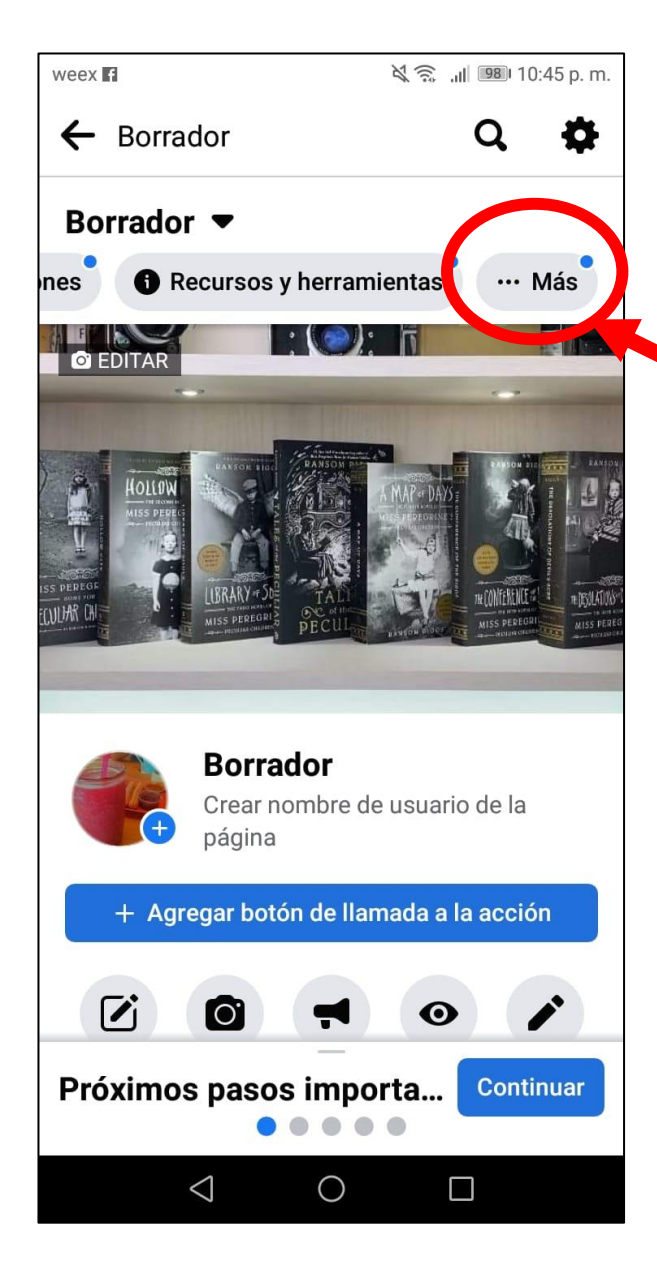

13-. Al picarle en **...Más** nos aparecerá varias opciones, aquí buscaremos la dice: Editar información de la página, la cual está en la parte de Controles de la página. 12-. Al terminar todos esos pasos importantes, ya podemos ver como quedo nuestra página.

Si deseamos agregar más información a la página buscaremos en la parte de arriba donde dice: ...Más

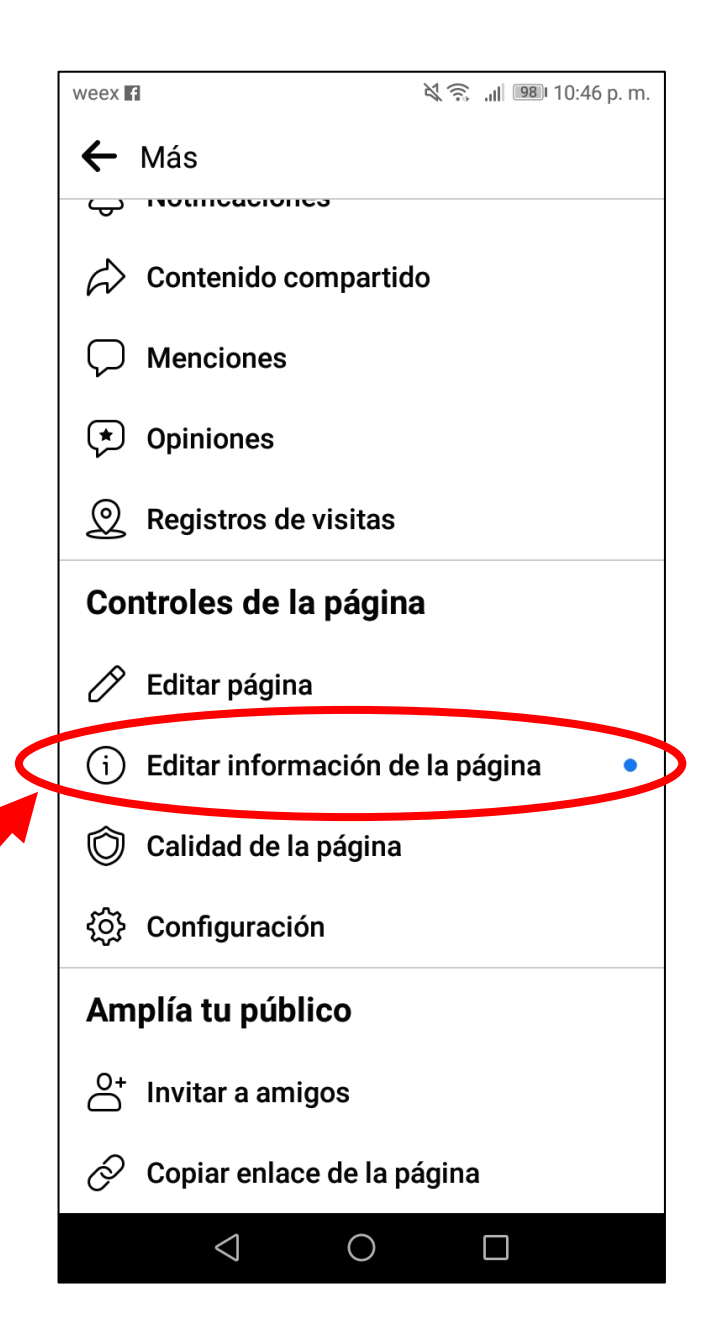

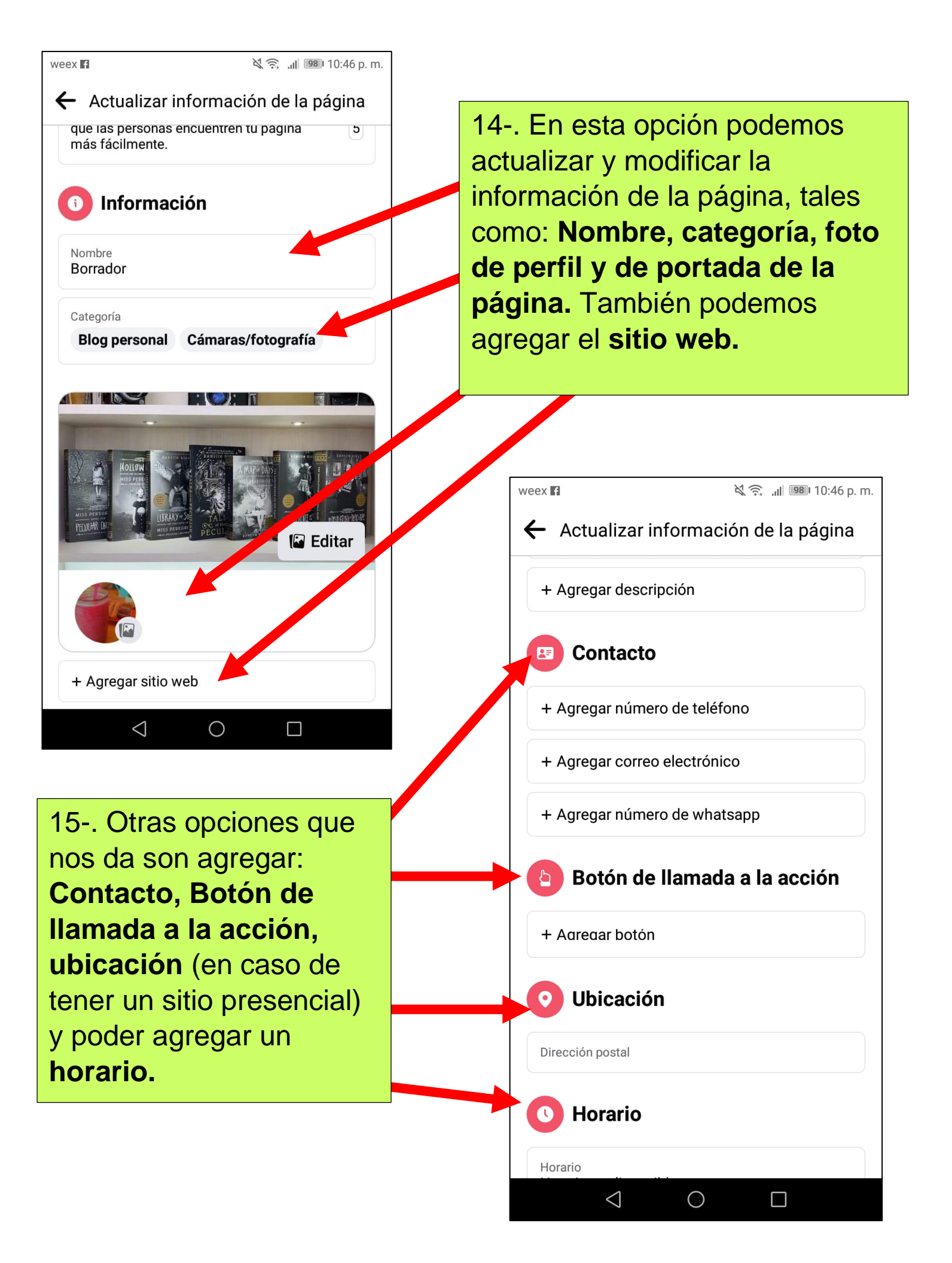

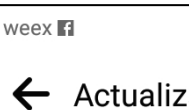

🔌 🛜 📶 🍱 10:50 p.m.

#### ← Actualizar información de la página

Horario no disponible

+ Agregar cambios temporales en el servicio

Informa a las personas cómo cambió tu servicio deb al coronavirus (COVID-19).

i) Más

Rango De Precios **No lo sé** 

+ Agregar terraza o mesas al aire libre

+ Agregar calefacción para exteriores

+ Agregar servicio en el interior

+ Agregar información adicional

+ Agregar productos

 $\triangleleft$ 

Marcar como "Cerrada permanentemente"

 $\bigcirc$ 

 $\Box$ 

16-. Y ya para terminar, tenemos las opciones de agregar: **Cambio temporales en el servicio.** 

Y esta la opción de **Más** donde podemos agregar: **rango de precios, productos, información adicional, servicio en el interior** y en caso de tener un sitio presencial están las opciones de agregar si estas cuentan con **terraza o mesas al aire libre** y **calefacción para exteriores.** 

Y con esto terminamos esta clase, espero que todo haya salido bien en tu página que acabas de crear.

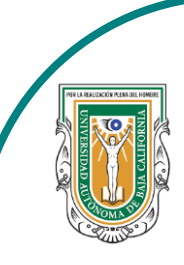

Universidad Autónoma de Baja de California

Facultad de Ciencias

CHURTAD DE CLEVICIO CONTRADO E CLEVICIO DI CONTRADO E MAIO

Programa de servicio social

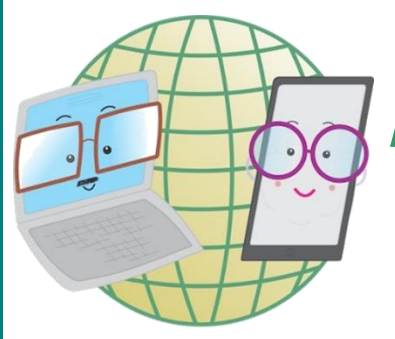

# **ABUELITOS CIBERNAUTAS**

Las TIC´S como herramientas de productividad y socialización para adultos

### Clase 5:"Como eliminar una publicación de Facebook"

A través de una computadora

1-. Para eliminar una publicación lo primero que haremos será meternos a nuestro Facebook y en la parte superior derecha donde esta nuestro nombre le daremos click ahí

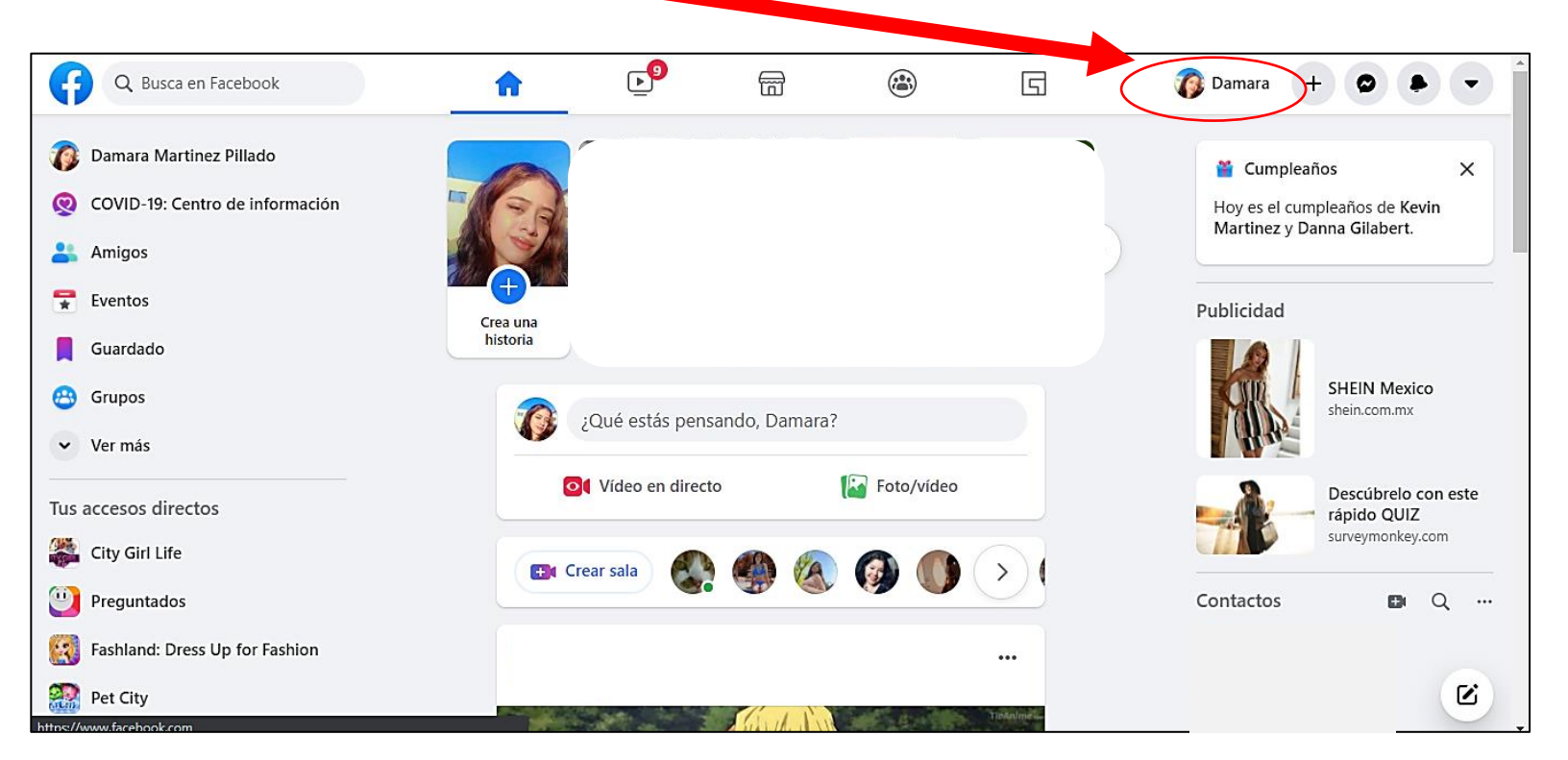

#### 2-. Ya en nuestro perfil buscaremos la publicación que deseamos eliminar

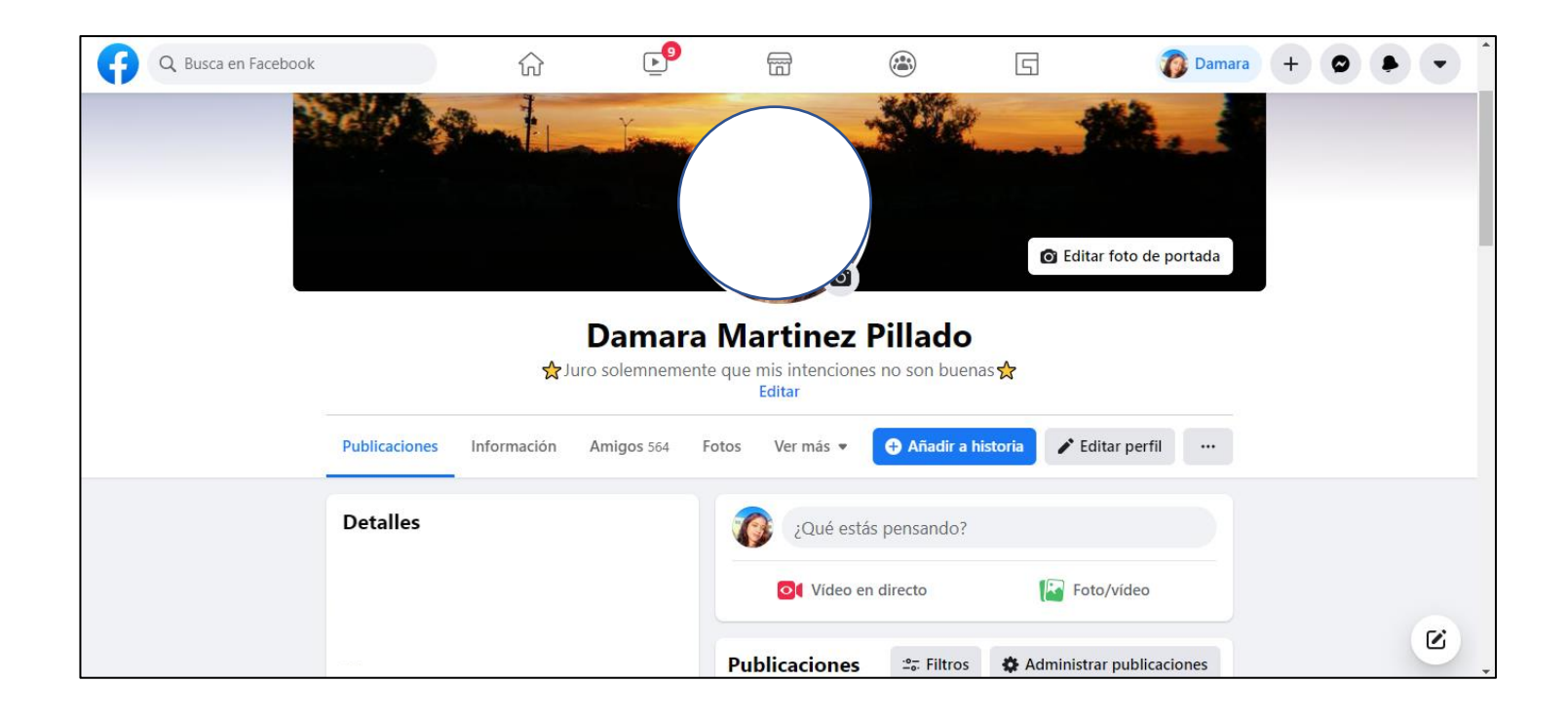

3-. Ya teniendo la publicación que queremos eliminar, en esa publicación donde aparece 3 puntos (...) es donde le daremos click, este se encuentra de lado derecho a nuestro nombre.

| Q Busca en Facebook                                                |                    | ŵ               | <b>9</b>     | Ē                                                                                                    | æ                                                                                                    | G                                                                                                    | 👔 Damar                                                                                                    | a + 🛛        |        | • |
|--------------------------------------------------------------------|--------------------|-----------------|--------------|----------------------------------------------------------------------------------------------------|----------------------------------------------------------------------------------------------------|----------------------------------------------------------------------------------------------------|----------------------------------------------------------------------------------------------------|--------------|--------|---|
|                                                                    | 👔 Damara Ma        | artinez Pillado |              |                                                                                                    | 🕈 Añad                                                                                                    | lir a 1. pria                                                                                                  | Editar perfil                                                                                                    |              |        |   |
|                                                                    |                    |                 |              | Meeno                                                                                                    | anta - Responder - 16                                                                                                    | ð sem                                                                                                    |                                                                                                    |              |        |   |
|                                                                    |                    |                 |              | Escrib                                                                                                    | e un comentario                                                                                                    |                                                                                                    |                                                                                                    |              |        |   |
|                                                                    |                    |                 |              | Dama<br>25 de e                                                                                                    | ra Martinez Pillac<br>enero · 🏵                                                                                                    | lo                                                                                                    |                                                                                                    | )            |        |   |
|                                                                    |                    |                 |              | Лаjito                                                                                                    |                                                                                                    | Majito (<br>Replying                                                                                           | @camposmajin - 1d<br>g to @camposmajin                                                                                     |              |        |   |
|                                                                    |                    |                 |              | ⊉camposmajin                                                                                                    |                                                                                                    | de pdf a<br>Adobe A                                                                                            | e unir varios por, eliminar paginas, pasar<br>i Word o Excel o desbloquear y no tenes<br>Acrobat DC? <u>llovepdf.com</u> y |              |        |   |
|                                                                    |                    |                 |              | que todos lo<br>mos necesit                                                                                                    | s estudiantes<br>ando 👇 👇 4                                                                                                    | S Small                                                                                                    | Pdf We make pdf easy.                                                                                                    |              |        |   |
|                                                                    |                    |                 |              | weet                                                                                                    |                                                                                                    | 8                                                                                                    | 8) C: 8 & 8 / 8 / 4                                                                                                    |              |        |   |
|                                                                    |                    |                 |              | /26/20 · Twitter \                                                                                                    | Web App                                                                                                    | Smallp<br>PDF P<br>smallp                                                                                      | odf.com - A Free Solution to all your<br>roblems<br>adf.com                                                                |              |        |   |
|                                                                    | Acontecimient      | os              | Ver todo     | Mello Screener V<br>2. Carselo de parte a comp<br>pagare párales de atos tas                                                                                                    | where engine y<br>begent Publics gue                                                                                                    | LIKE Q 37<br>Nangeometrik M<br>acer presentaciones animadas y valeo<br>ets animatos                            | t 1929 ♥ 23.3K ±<br>• ₩ ₩ 1 Processes and a constraint of the test                                                         |              |        |   |
|                                                                    | importantes        |                 |              | al manus resolution of hodes<br>on structure<br>(C 25 Cost C)<br>(C 25 Cost C)<br>(C 25 Cost C)<br>(C 25 Cost C)<br>(C 25 C)<br>(C 25 C)<br>(C 2 | nen di finito di finito di | Portion   Create Avecome<br>Videos Yourseff<br>partoon.com                                                     | Script Downloader, Issau<br>Downloader<br>Paraliser Rock (1999)                                                            |              |        | - |
|                                                                    |                    | 1 Alexandre     |              | dearbox                                                                                                    | Melle o<br>6 gCarte<br>de prese<br>covercos                                                                                                    | camposnalin 18<br>ado de las típicos y abunidas plantilos<br>elaciones en Cicople sídes o<br>arch victoreo com | Martin Score + 3 South                                                                                                    |              |        | ٢ |
|                                                                    |                    |                 |              | 6                                                                                                    | <b>_</b>                                                                                                    | (***)                                                                                                    | P                                                                                                    |              | mara   | 6 |
|                                                                    |                    |                 |              | 1                                                                                                    | ۵                                                                                                    |                                                                                                    | لكا                                                                                                    |              | intara |   |
| Al hacer e                                                         | l paso an          | terior          |              |                                                                                                    |                                                                                                    | Añadir                                                                                                    | a historia 🧪 Edita                                                                                                    | r perfil 🛛 … | •      |   |
| nos apareo                                                         | cerán var          | ias             |              |                                                                                                    | Me encanta · Re                                                                                                    | esponder · 16 se                                                                                               | em                                                                                                    |              |        |   |
| nciones a lo                                                       | o cual def         |                 |              |                                                                                                    | Escribe un co                                                                                                    | omentario                                                                                                    | 9.8                                                                                                    |              | 5      |   |
| iscar hasta                                                        | el final la        |                 |              |                                                                                                    | Damara Mart                                                                                                    | tinez Pillado                                                                                                  |                                                                                                    |              |        |   |
|                                                                    | a la nan           | olora"          |              |                                                                                                    | 25 de enero · C                                                                                                    | )                                                                                                    |                                                                                                    |              |        |   |
|                                                                    |                    | cicia           |              | <b>∕lajito</b><br>⊉campos                                                                                                    | majih                                                                                                    | S Fijar pu                                                                                                    | iblicación                                                                                                    |              | sar    |   |
|                                                                    |                    |                 |              |                                                                                                    |                                                                                                    | Se añadir                                                                                                    | r publicación<br>á a tus elementos guardados                                                                               |              | les    |   |
|                                                                    |                    |                 |              | nos ne                                                                                                    | ecesitand                                                                                                    |                                                                                                    | puede comentar tu pu                                                                                                    | blicación?   | sy.    |   |
|                                                                    |                    |                 |              | weat                                                                                                    |                                                                                                    | 🖉 Editar p                                                                                                    | publicación                                                                                                    |              |        |   |
| sitand 🖉                                                           | oublicación        |                 |              |                                                                                                    | ter Web /                                                                                                    | S Editar a                                                                                                    | audiencia                                                                                                    |              |        |   |
| €¢ (                                                               | Desactivar trad    | ucciones        |              |                                                                                                    | 3 Quote                                                                                                    | Desacti                                                                                                    | var las notificaciones d                                                                                                   | le esta      |        |   |
| r Web I 🛱 E                                                        | ditar fecha        |                 |              |                                                                                                    | umi foi<br>has compañante copie<br>cates tradisjos? Pedia                                                                                                    | Desacti                                                                                                    | var traducciones                                                                                                    |              |        |   |
|                                                                    | nsertar            |                 |              |                                                                                                    | 0144 A                                                                                                    | Editar f                                                                                                    | echa                                                                                                    |              |        |   |
| Quote                                                              | nsertar            |                 |              |                                                                                                    | ar poster, folieto, calo-<br>i trabajo que implique                                                                                                    | Insertar                                                                                                    |                                                                                                    |              |        |   |
| Id<br>rempafieros copio<br>s trabajost Pedile<br>ento para entra p | Mover al archiv    |                 |              | at a                                                                                                    |                                                                                                    |                                                                                                    |                                                                                                    |              |        |   |
|                                                                    | Mover a la pape    | elera           |              |                                                                                                    |                                                                                                    |                                                                                                    |                                                                                                    |              |        |   |
| ogi t folieto, cale<br>seo t implique                              | os elementos de la | papelera se e   | liminan desp | oués                                                                                                    |                                                                                                    |                                                                                                    |                                                                                                    |              |        |   |

5-. Al hacer el paso 4 nos aparecerá un recuadro preguntándonos si deseamos mover la publicación a la papelera, donde nos informa que los elementos de la papelera se eliminaran automáticamente después de 30 días.

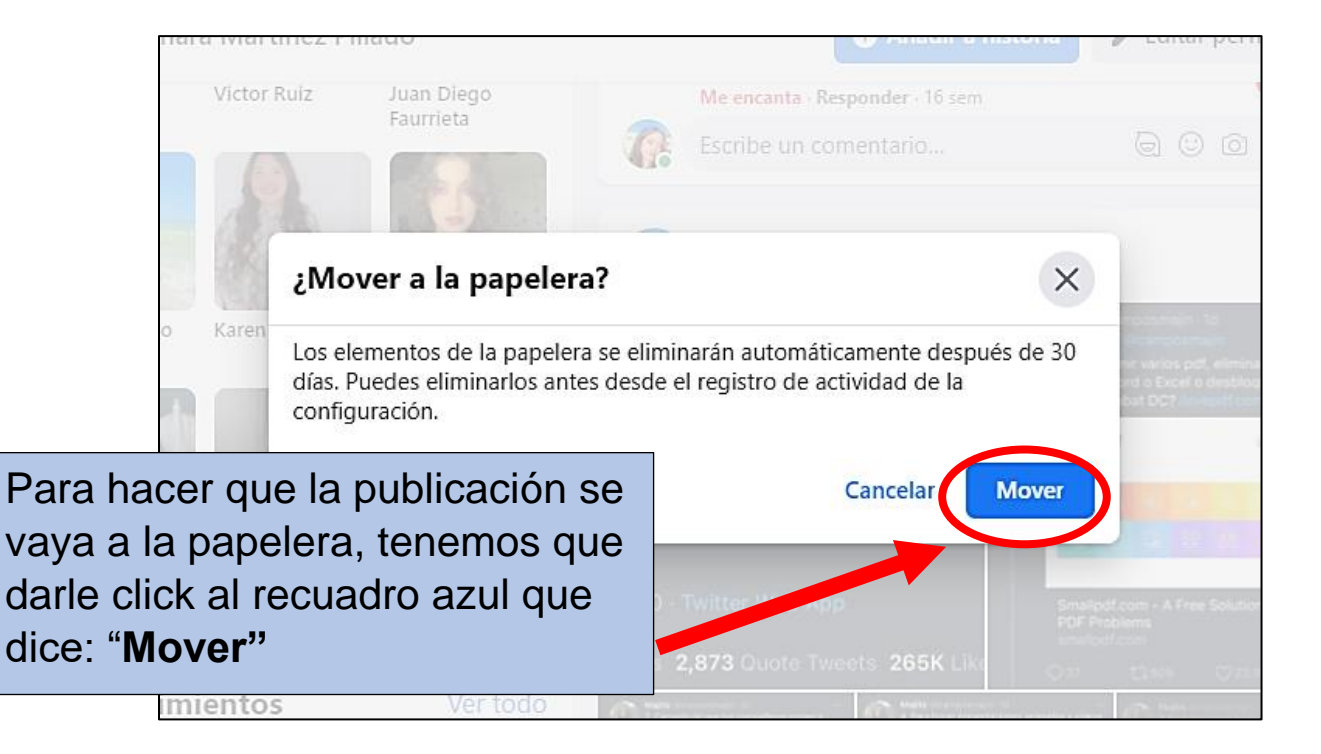

6-. Al moverlo a la papelera en nuestra pantalla nos aparecerá un recuadro negro en la parte inferior izquierda, donde nos informa que la publicación si se movió a la papelera y si queremos eliminarla de una vez le daremos click a las palabras azules que dicen: **"Ir a la papelera"** 

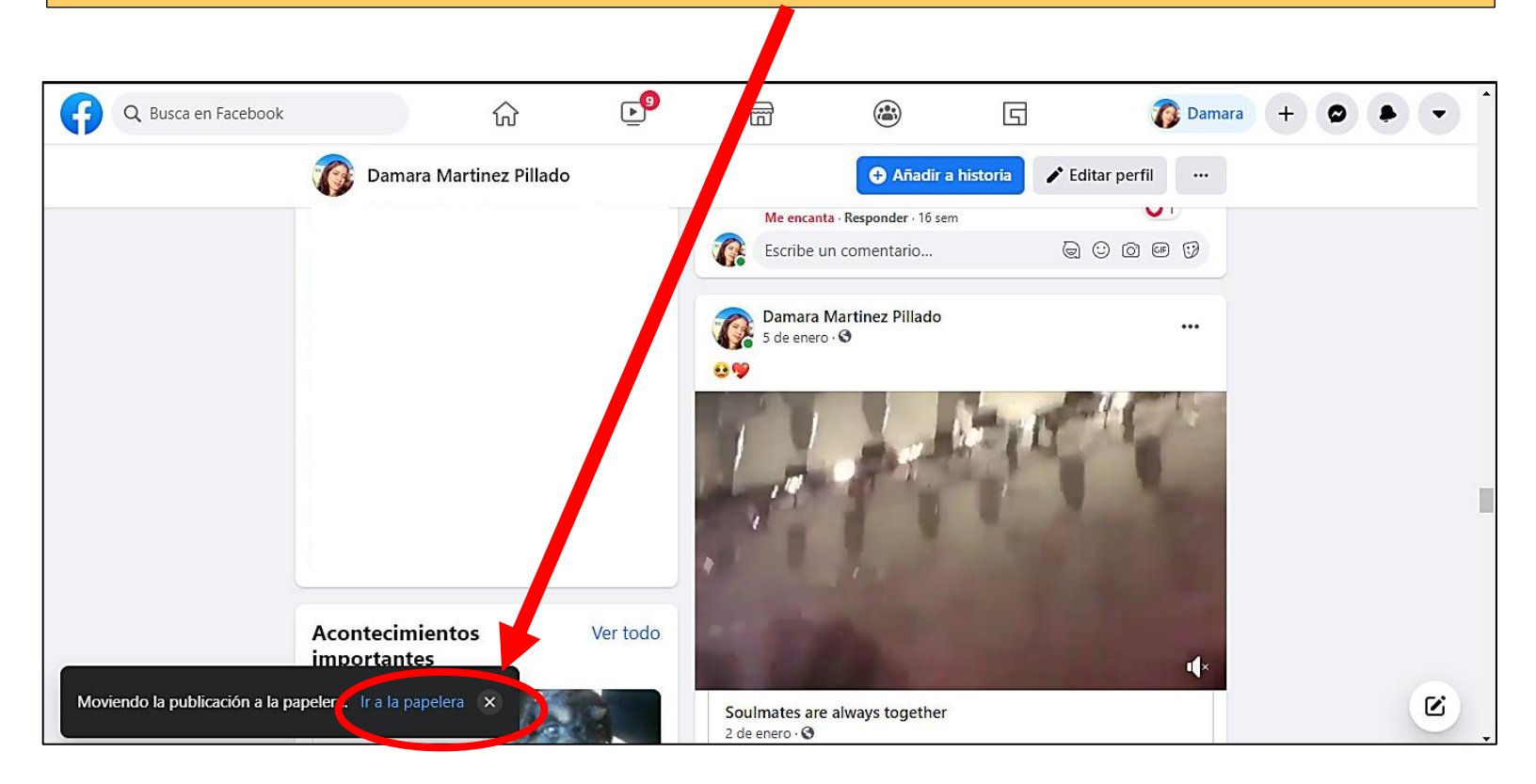

7-. Después nuestra pantalla se mostrará como en la imagen de esta debajo, en donde podemos ver la publicación que seleccionamos para borrar

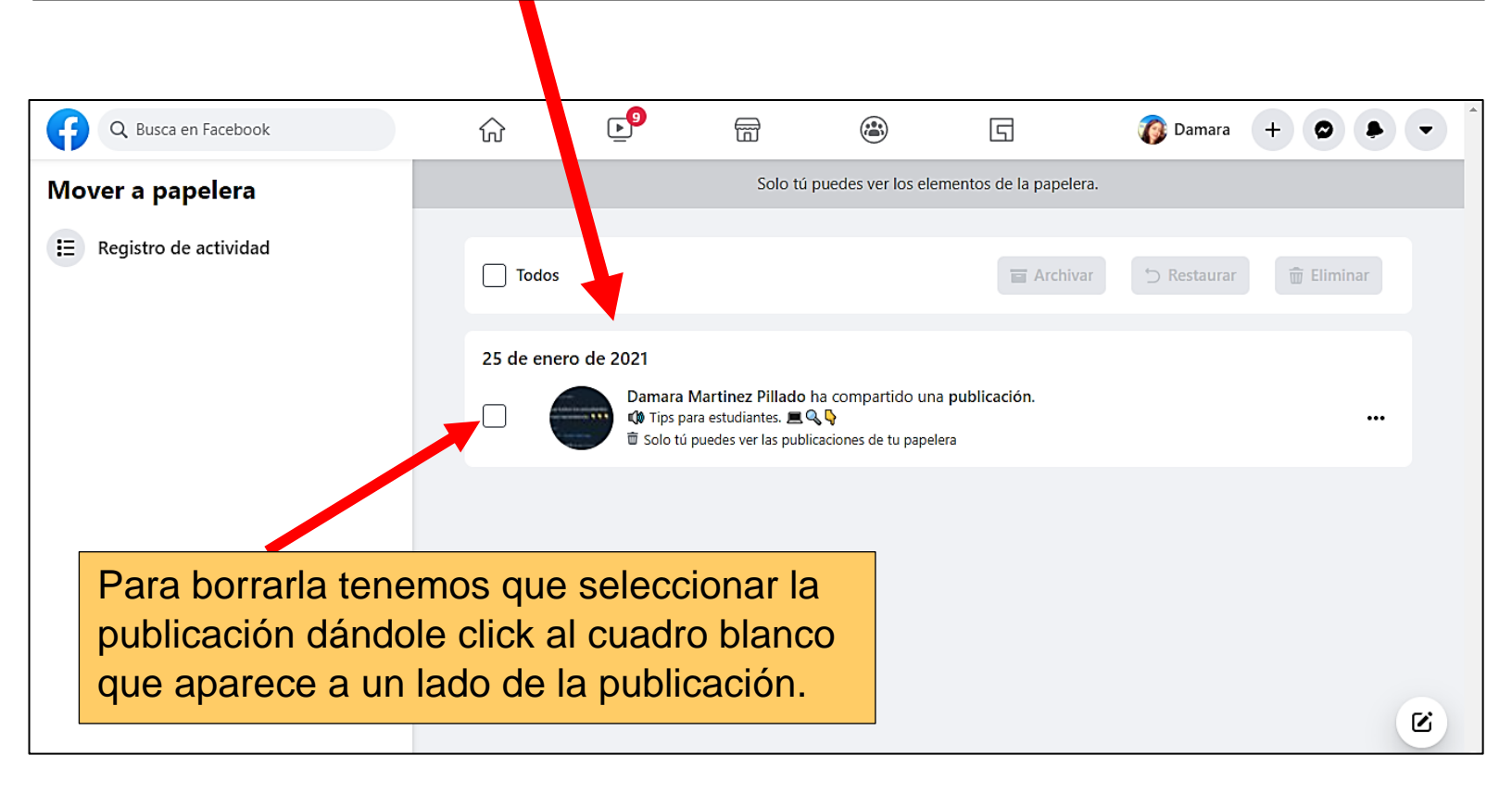

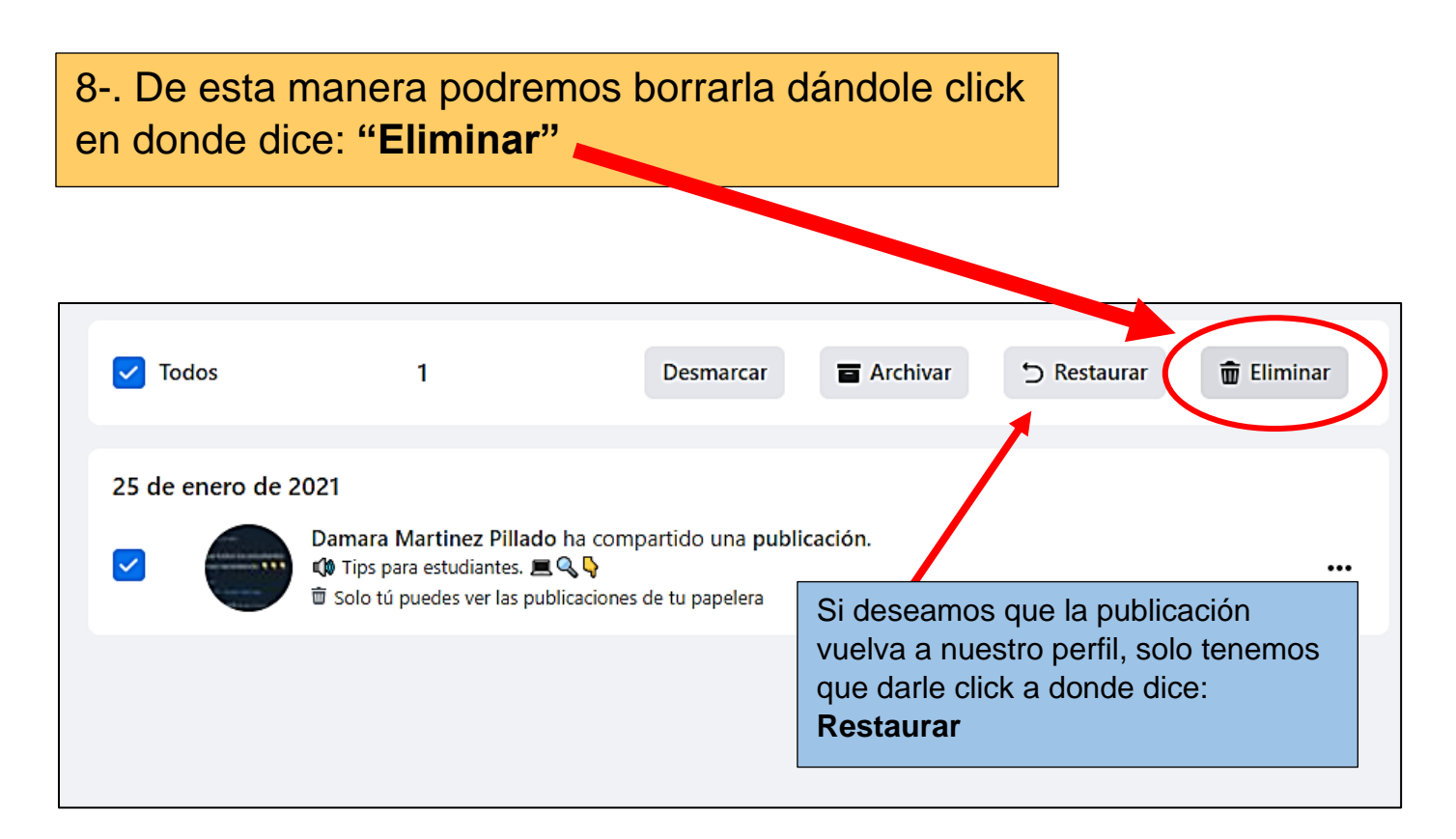

9-. En nuestra pantalla nos aparecerá un recuadro preguntándonos si estamos seguros de eliminar la publicación, ya que esta no se podrá restaurar.

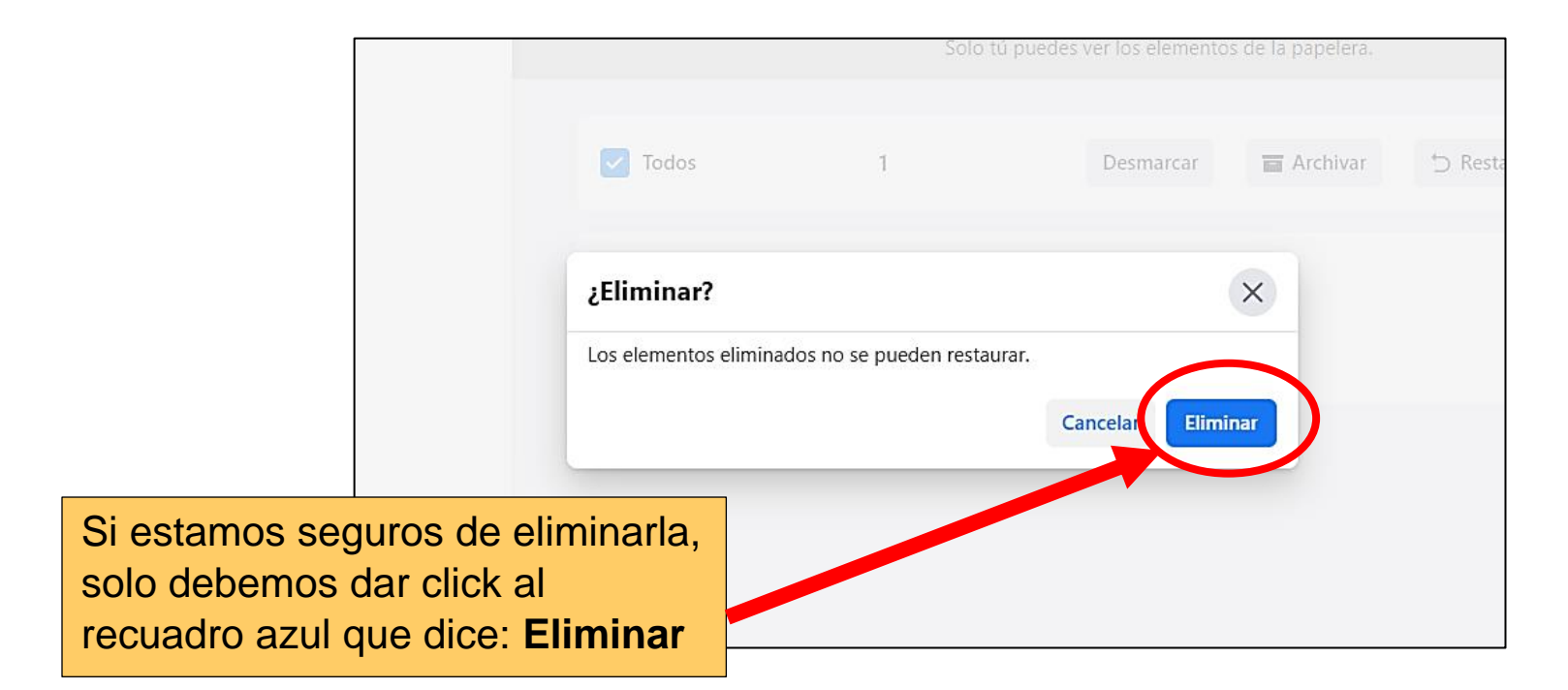

# Y listo, ya eliminamos la publicación definitivamente

| Q Busca en Facebook     | ŵ          | ⊾⁰              | Ē         | ٢                  | G                      | 👔 Damara                          | + | • | • |  |
|-------------------------|------------|-----------------|-----------|--------------------|------------------------|-----------------------------------|---|---|---|--|
| Mover a papelera        |            |                 | Solo tú j | puedes ver los ele | mentos de la papelera. |                                   |   |   |   |  |
| E Registro de actividad | Todos      | Todos           |           |                    |                        | 🖀 Archivar 🖒 Restaurar 🗑 Eliminar |   |   |   |  |
|                         | No hay nad | la para mostrar | 1         |                    |                        |                                   |   |   |   |  |
|                         |            |                 |           |                    |                        |                                   |   |   |   |  |
|                         |            |                 |           | Com                |                        |                                   |   |   |   |  |
|                         |            |                 |           | ya n               | o hay nac              | da en                             |   |   |   |  |
|                         |            |                 |           | nue                | siia pape              |                                   |   |   | Ľ |  |